## Introducción

Este documento recoge ejercicios prácticos y teóricos relacionados con el direccionamiento IPv6 y su gestión.

Se proponen los siguientes tipos de ejercicios:

- **Notación direcciones IPv6**: El alumno debe practicar y hacer uso de la reglas de notación de direcciones IPv6.
- Asignación de prefijos y direcciones: Tanto para planes de direccionamiento como para la gestión diaria de direcciones, debe tenerse claro cómo se pueden dividir los prefijos.
- **Gestión de direcciones**: Utilización práctica de una o más herramientas existentes para la gestión de direcciones IPv6.

### Notación direcciones IPv6

1) Indicar a qué tipo de direcciones pertenece cada una de las siguientes:

| Dirección                     | Тіро |
|-------------------------------|------|
| 2001:db8:fe80:ffff::a:b:c     |      |
| 2a01:48:1:1:2c0:26ff:fe26:4ba |      |
| fe80::9ce4:ecde:cf33:a2a2     |      |
| fe80::2c0:26ff:fe26:4ba       |      |
| 2002:1bc3:1b::1:2             |      |
| ::1                           |      |
| FD00:a:b:17c2::1              |      |
| FF0E::1:2:3:4                 |      |
| FF05::a:b:c                   |      |

- 2) Comprimir al máximo las siguientes direcciones
- 2001:0db8:0000:1200:0fe0:0000:0000:0002
- 2001:0db8::faba:0000:2000
- 2001:db8:fab0:0fab:0000:0000:0100:ab
- 3) Descomprimir al máximo las siguientes direcciones
- 2001:db8:0:a0::1:abc
- 2001:db8:1::2
- 2001:db8:400::fff:0110

## Asignación de prefijos y direcciones

A partir de un prefijo /32 asignar prefijos a las distintas parte de la red y a los servidores

El siguiente es un esquema de la red propuesta:

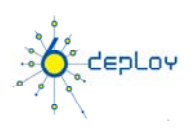

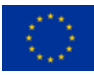

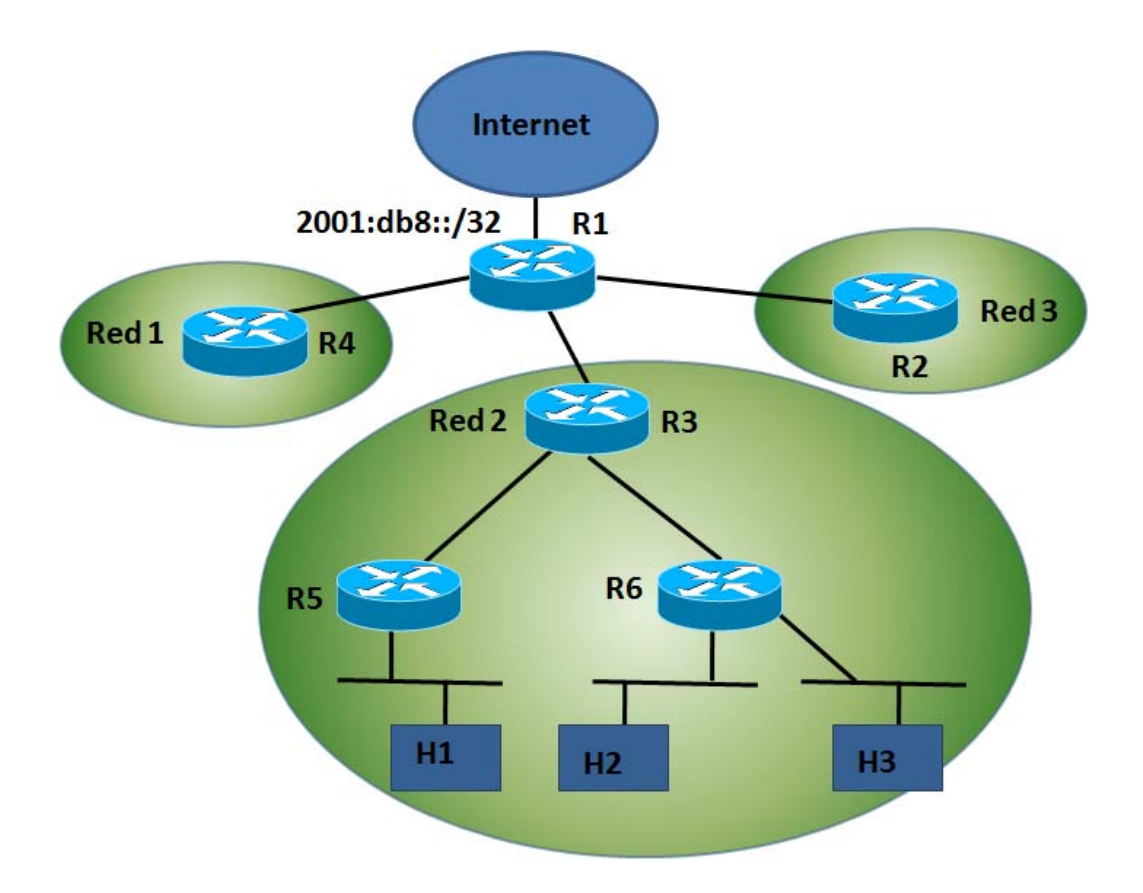

El router R1 da conexión a Internet y anuncia por BGP nuestro prefijo /32. A R1 se conectan tres routers, cada uno de los cuales da servicio a una parte diferenciada de la red. Para la Red 2 se despliegan dos routers (R5 y R6) que deben recibir un prefijo que luego distribuirán entre las subredes finales a las que dan servicio. Los hosts finales tendrán direcciones estáticas, ya que son servidores.

Rellenar la tabla:

| Descripción                       | Prefijo / Dirección |
|-----------------------------------|---------------------|
| Infraestructura de encaminamiento | /48                 |
| Gestión y monitorización          | /48                 |
| Red 1                             | /48                 |
| Red 2                             | /48                 |
| Red 3                             | /48                 |
| Prefijo R5                        | /56                 |
| Prefijo R6                        | /56                 |
| Prefijo Subred H1                 | /64                 |
| Prefijo Subred H2                 | /64                 |
| Prefijo Subred H3                 | /64                 |
| H1                                | /64                 |
| H2                                | /64                 |
| H3                                | /64                 |

#### Gestión de direcciones

Utilizaremos herramientas reales para llevar a la práctica la asignación de prefijos y direcciones realizada previamente.

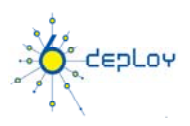

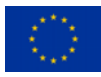

| Nombre                   | Fabricante             | Versión                  | Características                                                                                      | Comentario                                                                                                    |
|--------------------------|------------------------|--------------------------|----------------------------------------------------------------------------------------------------|----------------------------------------------------------------------------------------------------|
| IPal                     | Internet<br>Associates | -                        | - Gestión de ASNs,<br>IPv4 e IPv6                                                                    | - Comercial<br>- http://www.internetassociatesllc.com<br>-<br>http://www.internetassociatesllc.com/IPalTutorialV<br>6.pdf                 |
| FreelPdb                 | Global<br>Crossing     | 0.3.2a<br>(Sep 2006)     | <ul> <li>Gestión IPv4 e IPv6</li> <li>Soporta interfaz web</li> </ul>                                | - Gratuita<br>- http://home.globalcrossing.net/~freeipdb/                                                                                 |
| IPplan                   | Richard E.<br>et al    | 6.00-beta2<br>(Abr 2010) | - Gestión IPv6 BETA<br>- Interfaz web                                                                | - Gratuita<br>- http://iptrack.sourceforge.net/                                                                                           |
| Proteus<br>IPAM          | BlueCat<br>Networks    | 2.0                      | - Gestión IPv4 e IPv6                                                                                | - Comercial<br>- Appliance<br>- http://www.bluecatnetworks.com<br>- http://www.bluecatnetworks.com/demo/IPv6.pdf                          |
| Infoblox<br>IPAM         | Infoblox               |                          | - Soporta IPv6<br>- Version gratuita para<br>ejecutar sobre<br>VMWare Player                         | - Comercial con otras funcionalidades<br>- Versión Freeware solo IPAM:<br>http://www.infoblox.com/services/infoblox-ipam-<br>freeware.cfm |
| Broadband<br>Provisioner | Weird<br>Solutions     | 4.4                      | - Soporta IPv6                                                                                       | - Comercial<br>- http://www.broadbandprovisioner.com/                                                                                     |
| Netdot                   | Universidad<br>Oregon  | 0.9.5<br>(Apr 2010)      | <ul> <li>Mútliples</li> <li>capacidades</li> <li>Incluida gestión de<br/>direcciones IPv6</li> </ul> | - Gratuita<br>- https://netdot.uoregon.edu/trac/                                                                                          |

A continuación se enumeran algunas que se conoce que soportan IPv6. Esta lista no es exhaustiva.

#### Netdot

Primero instalaremos la herramienta **NetDot** [2], que además de servir de IPAM tiene muchas otras funcionalidades que pueden ser de interés:

NOTA: Requiere perl 5.6.1 o superior, Apache2 con mod\_perl2, MySQL 5.x, RRDtool package with perl modules (apt-get install rrdtool, GraphViz Package (www.graphviz.org), Various PERL modules,

```
#wget https://netdot.uoregon.edu/pub/dists/netdot-0.9.5.tar.gz --no-check-certificate
#tar -xzvf netdot-0.9.5.tar.gz
#cd netdot-0.9.5
#sudo apt-get install gcc
#make testdeps
#sudo make installdeps-apt-get
. . .
 would you like to continue and install all modules through CPAN [y/n]? [y]y
. . .
Would you like me to configure as much as possible automatically? [yes] yes
. . .
Please provide a full path to 'httpd' executable:
 [] /usr/sbin/apache2
. . .
Please provide a full path to (optional) 'apxs' executable:
 []
. . .
#sudo apt-get install rrdtool
#sudo apt-get install graphviz
# cp etc/Default.conf etc/Site.conf
```

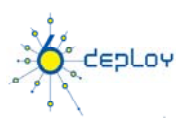

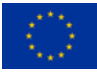

#### Edito etc/Site.conf:

DB\_DBA => 'root', DB\_DBA\_PASSWORD => 'cursoipv6', ... DB\_NETDOT\_USER => 'netdotv6', DB\_NETDOT\_PASS => 'cursoipv6',

### Comienzo la instalación:

#sudo make install APACHEUSER=www-data APACHEGROUP=www-data #sudo make installdb

Reviso el fichero de configuración de Apache (/usr/local/netdot/etc/netdot\_apache2\_local.conf): No cambio nada.

Instalo el fichero de configuración de Apache:

#sudo cp /usr/local/netdot/etc/netdot\_apache2\_local.conf /etc/apache2/conf.d/

#### Reinicio Apache:

#sudo /etc/init.d/apache2 restart

Una vez llevada a cabo la instalación ya se puede acceder a la interfaz de gestión via web (http://[::1]/netdot/) usando **admin/admin**:

| {net.} NETWORK                      | DOcumentat           | ion Tool                               |
|-------------------------------------|----------------------|----------------------------------------|
| netdot.localdomain                  |                      |                                        |
|                                     | Please enter yo<br>a | our login and password to uthenticate. |
|                                     | Login:               | admin                                  |
|                                     | Password:            | •••••                                  |
|                                     | Rem                  | ember me:                              |
|                                     | l                    | Continue                               |
| © GPL. Netdot: NETwork DOcumentatio | n Tool v.0.9         |                                        |

- En Management -> Address Space se pueden gestionar los prefijos y direcciones IPv6

Por ejemplo en Address Space Tasks -> New:

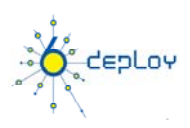

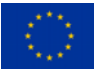

| Management      | Contacts     | Cable Plant | Advanced  | Reports    | Export | Help |
|-----------------|--------------|-------------|-----------|------------|--------|------|
| Devices VLAN    | Is Address   | Space DNS F | Records D | NS Zones D | HCP    |      |
| Address Space T | asks         |             |           |            |        |      |
| Add IP Block    |              |             |           |            |        |      |
| IP/prefix:      | 2001:db8::/3 | 2           |           | ]          |        |      |
| Owner:          | IPv6 Lab     | -           | [new]     |            |        |      |
| Used By:        | Select       | •           | [new]     |            |        |      |
| Status:         | Container    | •           |           |            |        |      |
| Description:    | Whole IPv6   | Lab Prefix  |           |            |        |      |
| Save            |              |             |           |            |        |      |
|                 |              |             |           |            |        |      |
|                 |              |             |           |            |        |      |

© GPL. Netdot: NETwork DOcumentation Tool v.0.9

Añado como **Container** 2001:db8::/32 y 2001:db8:0::/48, por ejemplo. El tipo **subnet** serán los /64 (normalmente) que se asignan a una LAN, por ejemplo 2001:db8:0:::/64. Tambiñen se pueden poner **reserved** los prefijos que guardamos para uso futuro, por ejemplo 2001:db8:001::/48, 2001:db8:002::/48 y 2001:db8:003::/48.

La información se muestra de forma completa y visual (Tree view):

| [*]: 2001:DB8::/32                                                                                                    | [refresh] [edit] [delete]                                             |
|----------------------------------------------------------------------------------------------------|-----------------------------------------------------------------------|
| Address: 2001:DB8::/32                                                                                                    | Owner: IPv6 Lab [edit]                                                |
| Status: Container                                                                                                    | Used by:                                                              |
| First Created 2010-06-29 19:24:29                                                                                                    | Netmask: FFFF:FFFF:0:0:0:0:0                                          |
| Last Modified 2010-06-29 19:24:29                                                                                                    | Broadcast: n/a                                                        |
| Vlan:                                                                                                    | Usable Addresses: 79228162514264337593543950336 (2001:DB8:0:0:0:0:0 - |
| Description: Whole IPv6 Lab Prefix                                                                                                    | 2001:DB8:FFF:FFF:FFF:FFF:FFF:FFF;FFF;                                 |
| Info:                                                                                                    | Address Utilization:                                                  |
|                                                                                                    | Used: 0 Available: 100%                                               |
|                                                                                                    | Space Allocated:                                                      |
|                                                                                                    | Available: >99%                                                       |
| Sites                                                                                                    | [edit] [add]                                                          |
| DNS Zones                                                                                                    | [edit] [add]                                                          |
| Tree View                                                                                                    | Legend: Container Static Reserved [List View]                         |
| 2001:DB8:;48<br>Infraestructura de encaminamiento<br>2001:DB8:1://48<br>Reservada<br>2001:DB8:2://48<br>Reservada<br>2001:DB8:2://48<br>Reservada | 2001:DB8::/64<br>ored 1 gestrion Routers                              |

- En Reports -> IP se pueden encontrar varios tipos de informes relacionados con el direccionamiento IPv6.

**IPplan** 

Instalamos la herramienta IPplan [1]:

NOTA: Los pre-requisitos son: Apache2, MySQL 3.23.15 o mayor, PHP 4.1 o superior y PHPmysql. En caso de no tenerlos instalados: #sudo apt-get install apache2 mysql-server php5 php5-mysql

```
#wget " http://downloads.sourceforge.net/project/iptrack/ipplan-beta/BETA%206.00%20-
%20IPv6%20support/ipplan-6.00-BETA2.tar.gz"
#sudo cp ipplan-6.00-BETA2.tar.gz /var/www/
#cd /var/www/
#sudo tar -xzvf ipplan-6.00-BETA2.tar.gz
```

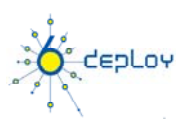

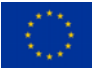

```
#sudo chown -R root.root ipplanv6
#sudo chmod -R 777 ipplanv6
#cd /var/www/ipplanv6
```

Creo una tabla ipplan:

#mysqladmin -u root -p create ipplan Enter password:

NOTA: Se utilizará el usuario root creado al instalar MySQL. En las isntrucciones de IPplan

(INSTALL) vienen instrucciones sobre cómo crear un usuario para ipplan, que deberá ser configurado en config.php)

Edito el fichero /var/www/ipplanv6/config.php (pico config.php):

```
define("DBF_USER", 'root');
define("DBF_NAME", 'ipplan');
define("DBF_PASSWORD", 'cursoipv6');
```

Abro un navegador apuntando a la pagina con el script de instalación: http://[::1]/ipplanv6/admin/install.php localmente, o también remotamente.

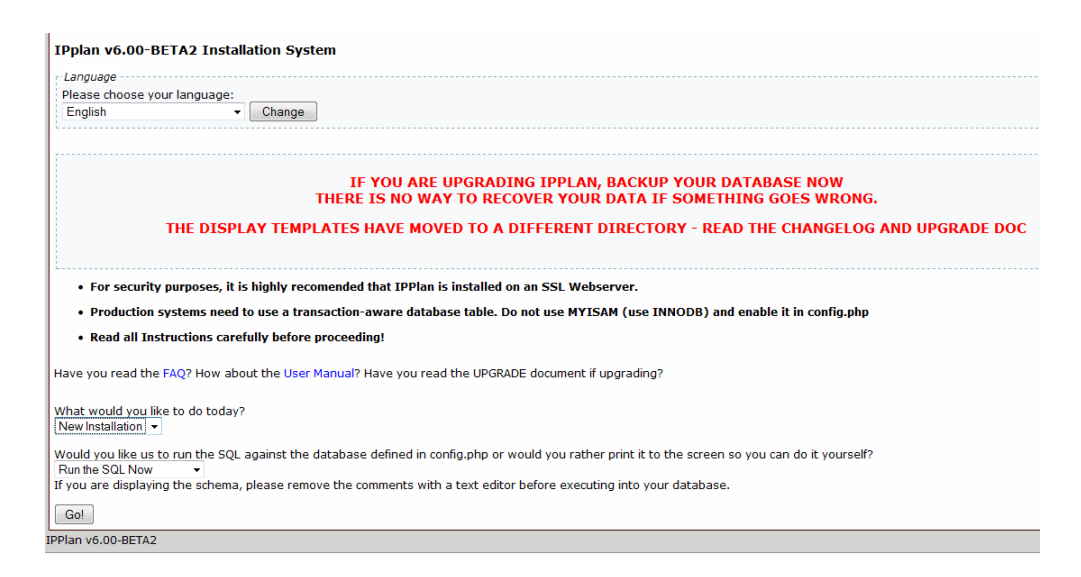

Selecciono New Installation y Run the SQL Now. Hacer click en Go!

| Authentication | Required                                                                                                    |
|----------------|----------------------------------------------------------------------------------------------------|
| ?              | A username and password are being requested by http://192.168.21.201. The site says: "IPplan admin authentication" |
| User Name:     | admin                                                                                                    |
| Password:      | •••••                                                                                                    |
|                | OK Cancel                                                                                                    |

Usar usuario y password admin/admin.

Al final de la página de resultados aparece un link a la página de login: http://192.168.21.201/ipplanv6/admin/usermanager.php

NOTA: no hacer caso de los mensajes de error que piden enviar un informe.

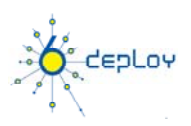

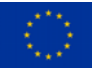

Crear un grupo **cursoipv6** (Group can create/modify/delete customers? **Yes**) Crear un usuario **ipv6/cursoipv6**, perteneciente al grupo cursoipv6.

Ahora podemos ir a la página principal: http://192.168.21.201/ipplanv6/index.php (opción **Main** del menú).

- Customer -> Create a new Customer / Autonomous System Poner en "Customer/autonomous system description": Red IPv6 Ejercicio

- Network -> Hierarchy -> Create a new Network Range/Supernet

|                   |                                      |                                   |                       |                            | IPPla                     | n - IP<br>Create           | Address Management and Tracking<br>a new range or supernet/summary                                   |
|-------------------|--------------------------------------|-----------------------------------|-----------------------|----------------------------|---------------------------|----------------------------|----------------------------------------------------------------------------------------------------|
| Main              | Customers 🗸                          | Network 🗸                         | DNS 🗸                 | Options 🗸                  | Admin 🗸                   | Help 👻                     |                                                                                                    |
| Creat             | te a new ran                         | ge or supei                       | rnet/su               | mma <b>ry.</b>             |                           |                            |                                                                                                    |
| Create<br>routing | e a new range o<br>g entries in rout | or supernet/su<br>ting tables. Ra | ummary b<br>anges are | y entering the essentially | ne base (ne<br>the same a | etwork) add<br>is a normal | dress. A range is an aggregation of a number of subnets which subnet, just bigger with a wider view. |
| Custor<br>Red I   | mer/autonomou<br>Pv6 Eiercicio 🔻     | is system                         |                       |                            |                           |                            |                                                                                                    |
| Area (            | optional)                            |                                   |                       |                            |                           |                            |                                                                                                    |
|                   |                                      |                                   |                       |                            |                           |                            |                                                                                                    |
| Range             | address                              |                                   |                       |                            |                           |                            |                                                                                                    |
| 2001:0            | db8::                                |                                   |                       |                            |                           |                            |                                                                                                    |
| Descri            | ption                                |                                   |                       |                            |                           |                            |                                                                                                    |
| Mainp             | prefix to be used                    | on our network                    | ¢ (                   |                            |                           |                            |                                                                                                    |
| Mask (            | CIDR notation                        | /x )                              |                       |                            |                           |                            |                                                                                                    |
| 32 -              | ·                                    |                                   |                       |                            |                           |                            |                                                                                                    |
| Subr              | mit Clear                            |                                   |                       |                            |                           |                            |                                                                                                    |

### - Network -> Subnets -> Create Subnet

|                               |                                                                       |                                     |                      |                              | IPPla                     | ו - IP <i>A</i>            | Addre<br>Cre          | ess Mana<br>eate a nei      | agemen <sup>:</sup><br>v subnet | t and Trackin          |
|-------------------------------|-----------------------------------------------------------------------|-------------------------------------|----------------------|------------------------------|---------------------------|----------------------------|-----------------------|-----------------------------|---------------------------------|------------------------|
| Main                          | Customers 🗸                                                           | Network 🗸                           | DNS 🗸                | Options 🗸                    | Admin 🗸                   | Help 👻                     | ]                     |                             |                                 |                        |
| Crea                          | te a new sub                                                          | net.                                |                      |                              |                           |                            |                       |                             |                                 |                        |
| Create                        | e a new subnet                                                        | by entering t                       | he base (            | (network) ad                 | dress of th               | e subnet.                  | Subnets               | are the buil                | ding blocks o                   | of all networks, and a |
| Unuse                         | d subnets can l                                                       | be pre-allocat                      | ed with a            | description                  | of either 'fr             | ee' or 'spa                | re'. The              | se can be se                | arched for a                    | t a later stage using  |
| It may<br>netwo               | r also be benefic<br>orks often appea                                 | cial to give AS<br>ar in routing ta | E (Auton<br>ables as | omous Syste<br>static routes | m External<br>to third pa | , networks<br>rties (not v | not loca<br>via the I | al to yours) a<br>nternet). | i special han                   | dle like EXTERNAL so   |
| Custo<br>Red I                | mer/autonomou<br>Pv6 Ejercicio 🔻                                      | is system                           |                      |                              |                           |                            |                       |                             |                                 |                        |
| Admin<br>WARNII<br>Curso      | Group<br>NG: If you choose a                                          | a group that you                    | do not hav           | e access to, you             | ı will not be a           | able to see o              | r access ti           | he data                     |                                 |                        |
| Netwo                         | ork address                                                           |                                     |                      |                              |                           |                            |                       |                             |                                 |                        |
| 2001:0<br>Numb<br>4<br>Descri | db8:000::<br>er of contiguous<br>dion<br>ption<br>plank to automatica | s networks to<br>Ily describe       | create               |                              |                           |                            |                       |                             |                                 |                        |
| Infrae                        | structura de enca                                                     | aminamiento                         |                      |                              |                           |                            |                       |                             |                                 |                        |
| Mask<br>48                    | CIDR notation                                                         | /x )                                |                      |                              |                           |                            |                       |                             |                                 |                        |
| Addi Addi                     | d host names fr<br>tional information                                 | om DNS   🔲 I<br>n                   | s this a [           | OHCP subnet                  | ?                         |                            |                       |                             |                                 |                        |

#### Le damos a SUBMIT y aparece:

Subnet 2001:db8:0:0:0:0:0:0 created Subnet 2001:db8:1:0:0:0:0:0 created Subnet 2001:db8:2:0:0:0:0:0 created Subnet 2001:db8:3:0:0:0:0:0 created

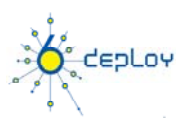

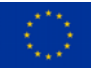

Para ver la gestión de las subredes creadas hasta ahora: Network -> Subnets -> Delete/Edit/Modify/Split/Join Subnet. Es interesante "jugar" con Join y Split subnet

- Haciendo click en alguno de los prefijos se puede "Create a new address", que nos permitirá asignar direciones

# Referencias

- [1] IPplan: http://iptrack.sourceforge.net
- [2] Netdot: https://netdot.uoregon.edu/trac/

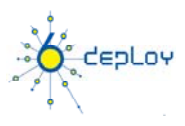

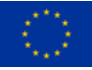